## Presto! PageManager for EPSON WinME **用 アップデータ** Ver.4.20.04P2

<対象>

WindowsME上でGT-7600S/7600U/7000S/7000U/6600Uに添付のPresto! PageManagerVer.4.20.00/03 /04 をご使用のお客様

<ファイルの説明>

本ファイルは、アップデートプログラムです。既にインストールされている Presto! PageManager for EPSON をアップデートします。Presto! PageManager Ver.4.20.00/03/04/04P1 がインストールされていない環境ではご使用になれませんのでご注意ください。

本アップデータをインストールすると、手動で「アプリケーションバー」に登録した、アプリ ケーションは削除されます。この場合はお手数ですが、再度アプリケーションの登録を行ってく ださい。

ADF で複数枚連続取り込みをすると、「ページ順を逆にする」等の画面が表示されます。変更す る必要がない場合は、何もチェックせずに「OK」ボタンをクリックします。

<ファイルの内容>

WindowsME 上でスキャナビボタンが使用できるように対応しました。

<アップデート方法>

ダウンロードした EXE ファイルをダブルクリックし解凍します。

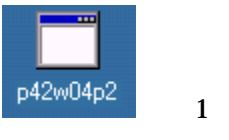

MS-DOSの画面が表示されたら×マークをクリックして画面を閉じ(図2)デスクトップに解凍 されたフォルダ(図3)の中にある「Setup.exe」を実行します。(図4)

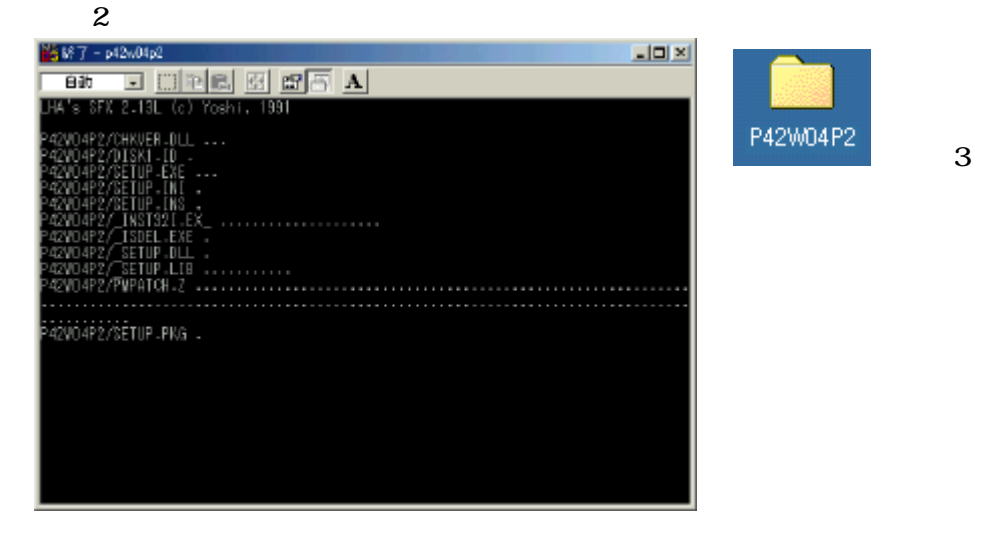

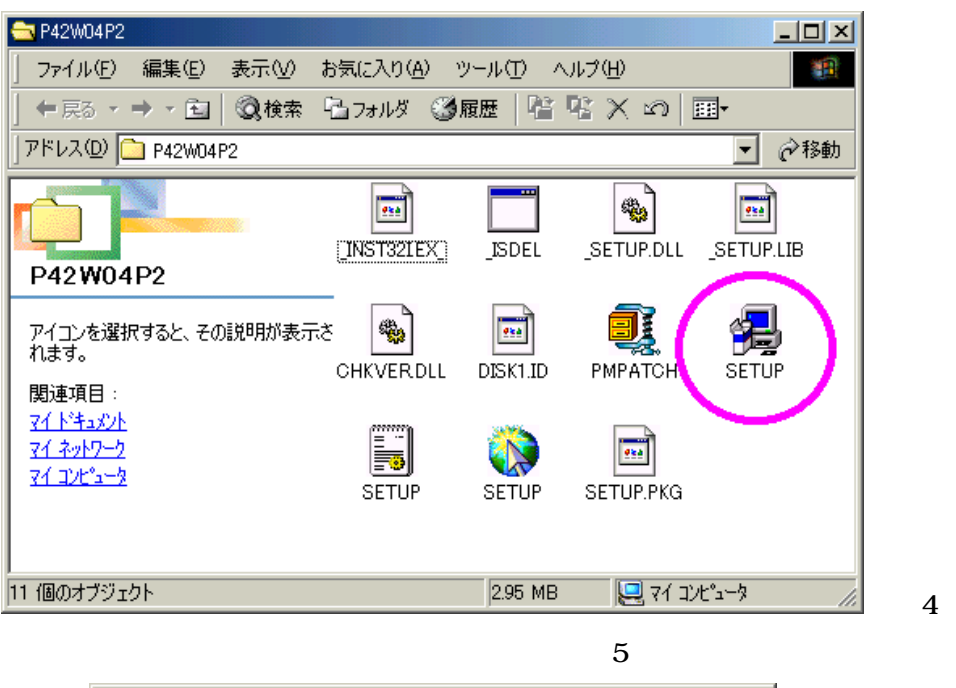

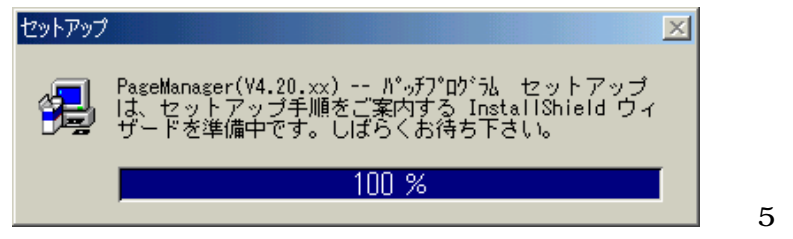

アップデータインストール先の確認ウインドウが表示されます。(既にインストールされている Presto! PageManager のフォルダを自動的に検出します。尚、インストール先と違う場所が表示さ れている場合には[参照]ボタンを押してインストール先を指定してください。)(図6)

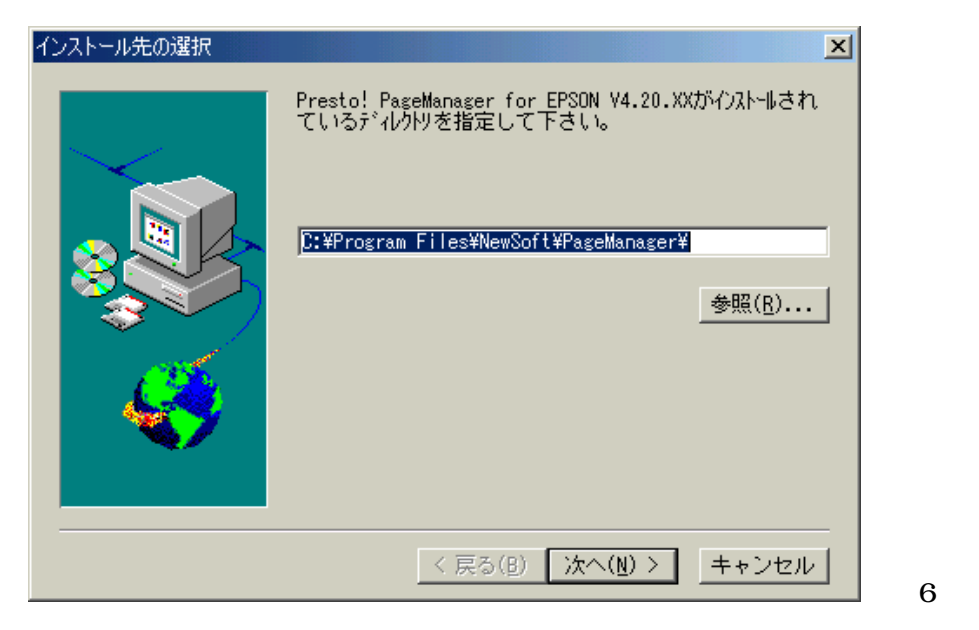

インストールが終了します。[OK]を押して画面を閉じてください。

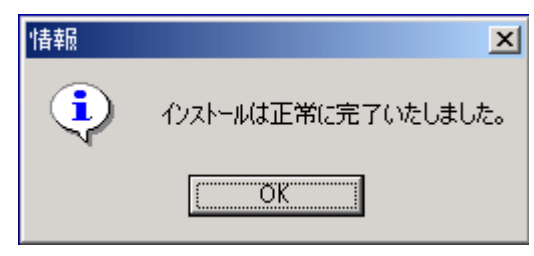

Presto! PageManager 使用時にはパソコンを再起動してからプログラムを実行させてください。

Presto! PageManager を起動し、メニューバーの[ヘルプ] - [バージョン情報]を開きます。

| 🚰 Presto! PageManager for EPS | 50N – Inbox                          |
|-------------------------------|--------------------------------------|
| ファイル(E) 編集(E) 表示(V)           | ∧₩7°( <u>H</u> )                     |
| . ₽ . 9                       | 目次(C) F1<br>ヘルフ <sup>®</sup> の使い方(H) |
| 🛐 My PageManager              | PageManager ホーム∧°ージ(₩)               |
| ⊡ — 🔂 Inbox                   | パージョン情報( <u>A</u> )                  |

Presto! PageManager for EPSON のバージョンが 4.20.04P2 になります。

| Presto! Pag | eManager for EPSONのハページョン情報                                                      | × |
|-------------|----------------------------------------------------------------------------------|---|
| 10          | Presto! PageManager for EPSON パージョン 4.20.04P2<br>PageManagerは NewSoft,Inc.の商標です。 |   |
|             | Copyright (C) 1997-2000, NewSoft Technology Corporation.                         |   |
|             | ОК                                                                               |   |